Now let's suppose we have just received an order as follows: <HTML>

## </HTML>

| From:                            | Blue Cross Hospital |  |  |  |  |  |  |
|----------------------------------|---------------------|--|--|--|--|--|--|
| Order number:                    | PO882               |  |  |  |  |  |  |
| Delivery: Express courier please |                     |  |  |  |  |  |  |
| Item                             | Quan                |  |  |  |  |  |  |
| Amoxycillin 250mg tab/caps       | 10,000              |  |  |  |  |  |  |
| Cotrimoxazole 240mg/5mL susp     | 120                 |  |  |  |  |  |  |

## <HTML>

## </HTML>

Choose New Invoice from the Customer menu, and the following window appears:

| 00            |                 | Cus       | tomer inv  | voice    |           |            |                       |      |
|---------------|-----------------|-----------|------------|----------|-----------|------------|-----------------------|------|
| Name          | <b>Ļ</b>        | Co        | nfirm date | 00/00/00 |           |            | Colour : Black        | ĸ    |
| Their ref     |                 |           |            |          |           |            | Invoice : 0           |      |
| Comment       | <b>↓</b>        |           | Category   | None     |           | \$         | Entry date : 11/02/13 |      |
| Scripts       |                 |           | ITems      |          |           |            | Goods receive ID : 0  |      |
|               |                 |           |            | -        |           |            | Status : nw           |      |
| -             |                 |           |            | 1        |           |            | Entered by : sussol   |      |
| New line De   | lete line(s)    |           |            | History  |           | Confirm    | Store : CMS Store     |      |
|               | General Summar  | v by Item | Summary    | by Batch | Transport | details -  |                       |      |
|               |                 |           |            |          |           |            |                       | _    |
| L Location    | Item Name       | Quan      | Pack Size  | Batch    | Exp date  | Sell Price | Price exten           | - 1  |
|               |                 |           |            |          |           |            |                       |      |
|               |                 |           |            |          |           |            |                       |      |
|               |                 |           |            |          |           |            |                       |      |
|               |                 |           |            |          |           |            |                       | - 11 |
|               |                 |           |            |          |           |            |                       |      |
|               |                 |           |            |          |           |            |                       |      |
|               |                 |           |            |          |           |            |                       |      |
|               |                 |           |            |          |           |            |                       |      |
|               |                 |           |            |          |           |            |                       | - 11 |
|               |                 |           |            |          |           |            |                       |      |
|               | Other charges   | tem:      |            |          |           |            | Amount                | 0.00 |
|               |                 |           |            |          |           |            | Subtotal:             | 0.00 |
|               |                 |           |            |          |           |            | 0 % tax:              | 0.00 |
|               |                 |           |            |          |           |            | Total:                | 0.00 |
| Hold Finalize | Export batch: 0 |           |            |          | OK &      | Next       | Delete OK             | - 🏈  |

Type "b" into the Name field, and press the Tab key. You will be presented with a list of customers

whose name starts with "b". Double-click the "Blue Cross Hospital" entry to select it.

- In the Their ref field enter "PO882".
- In the **Comment** field enter "This afternoon by courier"
- Click the **New line** button to add a line to the invoice. You are presented with the "Add item" window.

|      |        |                      | Add item |           |           |
|------|--------|----------------------|----------|-----------|-----------|
| ltem | 0      |                      |          |           | New item  |
| Quan | 0 of 0 | Bulk/Outer pack size | 0        |           |           |
| Tack |        | buik/outer pack size | Ū.       |           |           |
|      |        |                      |          | Cancel Of | OK & Next |

Enter the following details:

• Type "a" into the *Name* field then press the Tab key. In the list you are presented with, doubleclick the "Amoxycillin 250mg tab/cap" entry.

| Item name                                | Item code | Stock on Hand | ^ |
|------------------------------------------|-----------|---------------|---|
| Aluminium diacetate solution, 13%        | alu13s    | 0             |   |
| Aluminium hydroxide 320mg/5ml oral susp  | alu500s   | 0             |   |
| Aluminium hydroxide 500mg tab            | alu500t   | 0             |   |
| Amiloride hydrochloride 5mg tab          | ami5t     | 0             |   |
| Amoxicillin + clavulanic ac 500mg tab    | amoc500t  | 0             |   |
| Amoxicillin 125mg Tab                    | amo125tab | 78            |   |
| Amoxicillin 250mg tab/cap                | amo250t   | 120000        |   |
| Amoxicillin 500mg tab/cap                | amo500t   | 4000          | Ξ |
| Amphotericin b 50mg inj                  | amp50i    | 0             |   |
| Ampicillin sod 500mg inj.                | amp500i   | 0             |   |
| Anti-d immunoglobulin (human) 250mcg inj | antd250i  | 0             |   |
| Antiscorpion sera inj                    | antsi     | 0             |   |
| Antitetanus immunoglob (human) 500IU inj | antt500i  | 0             |   |
| Antivenom serum                          | antvi     | 0             |   |
| Artemether 80mg/ml inj                   | art80i    | 0             | - |
|                                          |           |               |   |

• You will see that a list of available stock has appeared in the window, and the cursor has moved to the **Line number** field. Enter "2" to choose line 2. (The list is sorted so batches with the shortest expiry date are at the top - usually you would choose the shortest expiry batch, but today we're being different!).

| Line<br>Quan |    | 1<br>100 of         | 190    | cop.      |          |        |        |          |          | Jamozsor |         | Ne      | w item |
|--------------|----|---------------------|--------|-----------|----------|--------|--------|----------|----------|----------|---------|---------|--------|
| Pack         | Ad | 100 ea<br>d Place h | older  | Bulk/Ou   | iter pac | k size | 0      |          |          |          |         |         |        |
|              | U  | Issue               | Availa | Tot in st | Pack     | H      | Batch  | Expdate  | Supplier | Location | Cost Pr | Sell pr | Status |
|              | 2  | 0                   | 1000   | 1000      | 100      |        | 893333 | 31/12/15 | Acmep    | Ŷ        | 344.00  | 344.00  |        |
|              |    |                     |        |           |          |        |        |          |          |          |         |         |        |

 Quantity field - the line we have chosen has a pack size of "100", so we need to enter a quantity of "100" to make a total of 10,000

Click the **OK & next** button to add the second line of the order.

This time enter "c" and press the tab key. Double-click the "Cotrimoxazole 240mg/5mL susp" entry. The window will close and the list of available batches and quantities will be completed.

| Item<br>Line | Cotr | imoxazol   | e 240mg/5 | iml susp  |         |        |       |          | 1        | cot240s  |         | Nev     | w item |   |
|--------------|------|------------|-----------|-----------|---------|--------|-------|----------|----------|----------|---------|---------|--------|---|
| Quan         |      | 0 of       | 65        |           |         |        |       |          |          |          |         |         |        |   |
| Pack         |      | 60 ml      |           | Bulk/Ou   | ter pac | k size | 0     |          |          |          |         |         |        |   |
|              | Ad   | id Place I | holder    |           |         |        |       |          |          |          |         |         |        |   |
|              | U    | Issue      | Availa    | Tot in st | Pack    | н      | Batch | Expdate  | Supplier | Location | Cost Pr | Sell pr | Status | ] |
|              | 1    | 0          | 65        | 65        | 60      |        | BB23D | 31/10/15 | Acmep    |          | 21.00   | 21.00   |        |   |
|              | 2    | 0          | 100       | 100       | 60      |        | BB22D | 31/01/16 | Acmep    |          | 21.00   | 21.00   |        |   |
|              |      |            |           |           |         |        |       |          |          |          |         |         |        |   |
|              |      |            |           |           |         |        |       |          |          |          |         |         |        | g |

Note that in the list of available stock, the second line we entered from "Acme pharmaceuticals" is now at the top of the list - this is because the list is sorted so that the item with the shortest expiry date comes to the top of the list.

Line 1 is selected, despite the fact that there is insufficient stock of line 1 to meet the order of 120. Nevertheless, you should enter "120" in the *Quantity* field, press **Tab**, and the following message will appear:

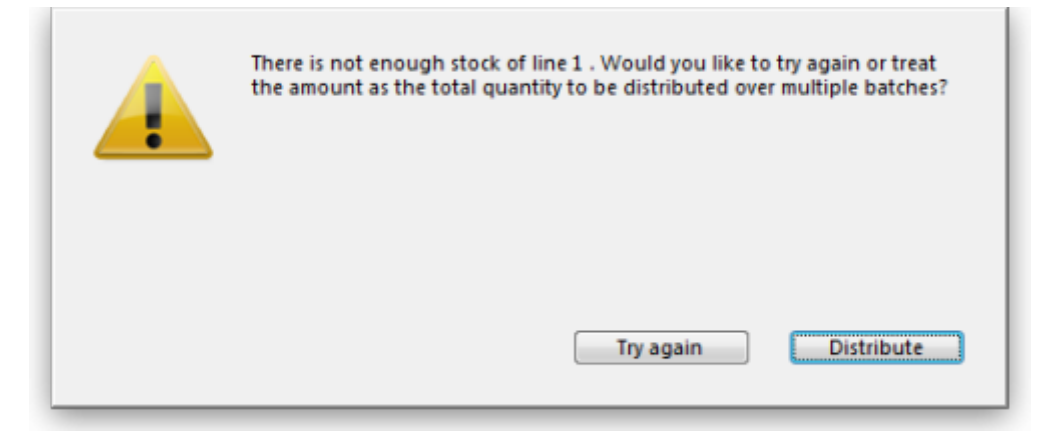

For this tutorial, choose **Distribute** (which is likely to be your normal choice), and the necessary stock to complete the order will be drawn from another batch/other batches, starting with the batch which will be the first to expire. There will be occasions, however, when you wish to override this automatic means of distribution, and in this event you would select *Try Again* and manually select the batches from which you wish to meet the order.

Click the OK & Next button

Because the invoice has not been confirmed, the "available" amount for the line has been reduced, but the "total stc" (total stock) is still showing as "100". mSupply® includes these lines in the list so you can see stock that has been allocated to an invoice but has not yet left your store. You can then edit the other invoice if stock is urgently needed on the current invoice.

Click *OK* as we are finished entering lines. You will be returned to the main Customer invoice window.

| - |     | lame   | Blue Cros    | ss Hospital    |                    | Cont              | firm date   | 00/00/00     |           |               |               | Colour :   | Black           |       |
|---|-----|--------|--------------|----------------|--------------------|-------------------|-------------|--------------|-----------|---------------|---------------|------------|-----------------|-------|
|   | The | ir re  | f PO882      |                | bluec              |                   |             |              |           |               |               | Invoice :  | 16              |       |
| 0 | om  | ment   | t This after | noon by courie | er 📕               | -                 | Category    | None         |           |               | En            | try date : | 16/06/11        |       |
|   |     |        |              |                |                    | _                 |             |              |           |               | Goods re      | ceive ID : | 0               |       |
|   |     |        |              | 8              |                    |                   | n.          |              | r 🖪       | -             |               | Status :   | nw              |       |
|   | N   | ew li  | ine Del      | ete line(s)    |                    |                   | Backo       | µ<br>rders ⊢ | listory   | <del>60</del> | Ent           | ered by:   | user 1 (pass= ) | user1 |
|   |     |        | ine bei      | ere inte(s)    |                    |                   | bucko       | idens i      | instory   | Confirm       | Store Constal |            |                 |       |
| Γ | Gen | eral   | Summary      | by Item Summ   | ary by Batch Trans | port details      |             |              |           |               |               | Store .    | ocheran         |       |
|   |     | L      | Location     |                | Item Name          |                   | Ouan        | Pack Size    | Batch     | Exp date      | Sell Price    | Pri        | ce exten        | *     |
|   |     | 1      | A            | Amoxicillin 25 | 0mg tab/cap        |                   | 100         | 100          | b39399    | 01/01/12      | 343.00        |            | 34,300.00       |       |
|   |     | 2      |              | Cotrimoxazole  | 240mg/5ml susp     |                   | 65          | 60           | BB23D     | 31/10/15      | 21.00         |            | 1,365.00        |       |
|   |     | з      |              | Cotrimoxazole  | 240mg/5ml susp     |                   | 55          | 60           | BB22D     | 31/01/16      | 21.00         |            | 1,155.00        |       |
|   |     |        |              |                |                    |                   |             |              |           |               |               |            |                 |       |
|   |     |        |              |                |                    |                   |             |              |           |               |               |            |                 |       |
|   |     |        |              |                |                    |                   |             |              |           |               |               |            |                 |       |
|   |     |        |              |                |                    |                   |             |              |           |               |               |            |                 |       |
|   |     |        |              |                |                    |                   |             |              |           |               |               |            |                 |       |
|   |     |        |              |                |                    |                   |             |              |           |               |               |            |                 |       |
|   |     |        |              |                |                    |                   |             |              |           |               |               |            |                 |       |
|   |     |        |              |                |                    |                   |             |              |           |               |               |            |                 | -     |
|   |     |        |              |                | Other charges      | The second second | ien eksense |              |           |               |               | Amount:    | 20/             |       |
|   | 4   | i      | ) 📔 🛃        | ]              | Other charges      | item: [Cour       | ier charge  |              |           |               |               | ubtotal:   | 37.02           | 0.00  |
|   |     |        |              |                |                    |                   |             |              |           |               | 2             | 0 % tax:   | 57,020          | 0.00  |
|   |     |        |              |                |                    |                   |             |              |           |               |               | Total      | 37.02           | 0.00  |
|   | _   |        |              |                |                    |                   |             |              |           |               |               |            |                 |       |
|   | He  | old    | e Evo        | ort batch: 0   |                    |                   |             |              | UK & NEXT |               | Jelete        |            | UK              | -6    |
| Ľ |     | Idiliz | e cxpo       | are buttern v  |                    |                   |             |              |           |               |               |            |                 |       |

At the bottom right of the invoice you will see the invoice total.

- As the customer has requested an express courier, we will charge them Rs200 for the service (Rs = "rupees" the currency in our tutorial). At the bottom of the window you will see the *Other charges* field:
- There, enter "Courier charge" and press the Tab key
- In the "amount" field enter "200" and press the **Tab** key. The new total should be "37,020.00"

Now we are ready to print a packing slip. Make sure that **Print** is checked in the bottom right corner, and click **OK**; a window appears displaying your print options:

| Form to use pick_slip_1 | Remember this choice |
|-------------------------|----------------------|
| Message                 | Destination          |
|                         | Printer              |
|                         | O Preview            |
|                         | O PDF file on disk   |
|                         | Email PDF            |
|                         | Export to Excel      |
|                         |                      |

We want to print a packing slip, so the default settings suit our purpose. You will notice the packing slip printed has a column where you can write down the actual quantity packed.

## Confirming the invoice:

Let's suppose the order was successfully packed according to the packing slip, and you now want to confirm the order and print an invoice to pack with the goods. (We're in a hurry - the express courier is on her way!)

First, we need to look up the invoice. Here's an easy way to look up the last invoice you have entered:

- Choose Show invoices.. from the Customer menu.
- If you know the invoice number (printed on the packing slip) you can enter it. To bring a list of the most recent invoices, you enter the number of invoices to view. As we know the invoice we want is the last one to be entered, we just type "1" and click **OK** - you will be taken straight to the invoice.

Click the **Confirm** truck icon,

| Confirm date | 00/00/00           |         |
|--------------|--------------------|---------|
|              |                    |         |
| Catagony     | Stock History Orde |         |
| Category     | Stock History Orde | . •     |
|              |                    |         |
|              |                    |         |
|              |                    |         |
| Backorders   | History            | Confirm |

and today's date will appear in the **Confirm date** field. Click **OK** to confirm you want to proceed.

The invoice is confirmed, and you are given the opportunity to print an invoice.

Previous: 3.1. Logging in || Next: 3.3. Working with lists

From: https://docs.msupply.org.nz/ - mSupply documentation wiki

Permanent link: https://docs.msupply.org.nz/tutorial:outging\_goods?rev=1566967127

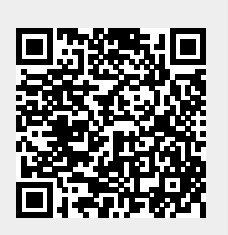

Last update: 2019/08/28 04:38